## Troubleshooting Audio/Video for Virtual Visits (iPad)

To ensure your audio/video is ready for your VirtualCare visit follow the steps below. These steps can also be used if you are experiencing challenges during your VirtualCare visit.

## Steps to follow

Go to the settings app on your iPad 

On the left hand side, scroll down to find your web browser **Chrome** 

- Find the **Camera** and ensure it is turned on - toggled to green
- Find the **Microphone** and ensure it is turned on - toggled to green

| Ų | Microphone |  |
|---|------------|--|
| 0 | Camera     |  |

- Navigate back to your VirtualCare Session and conduct virtual visit
- If you require additional support please contact your IT department or Think Research for further assistance